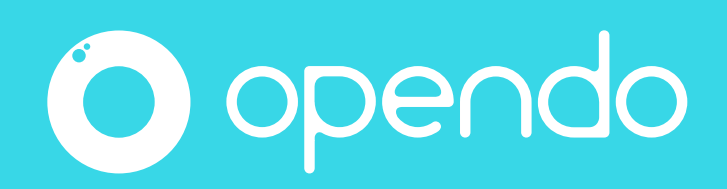

# Comment installer Opendo et activer votre abonnement

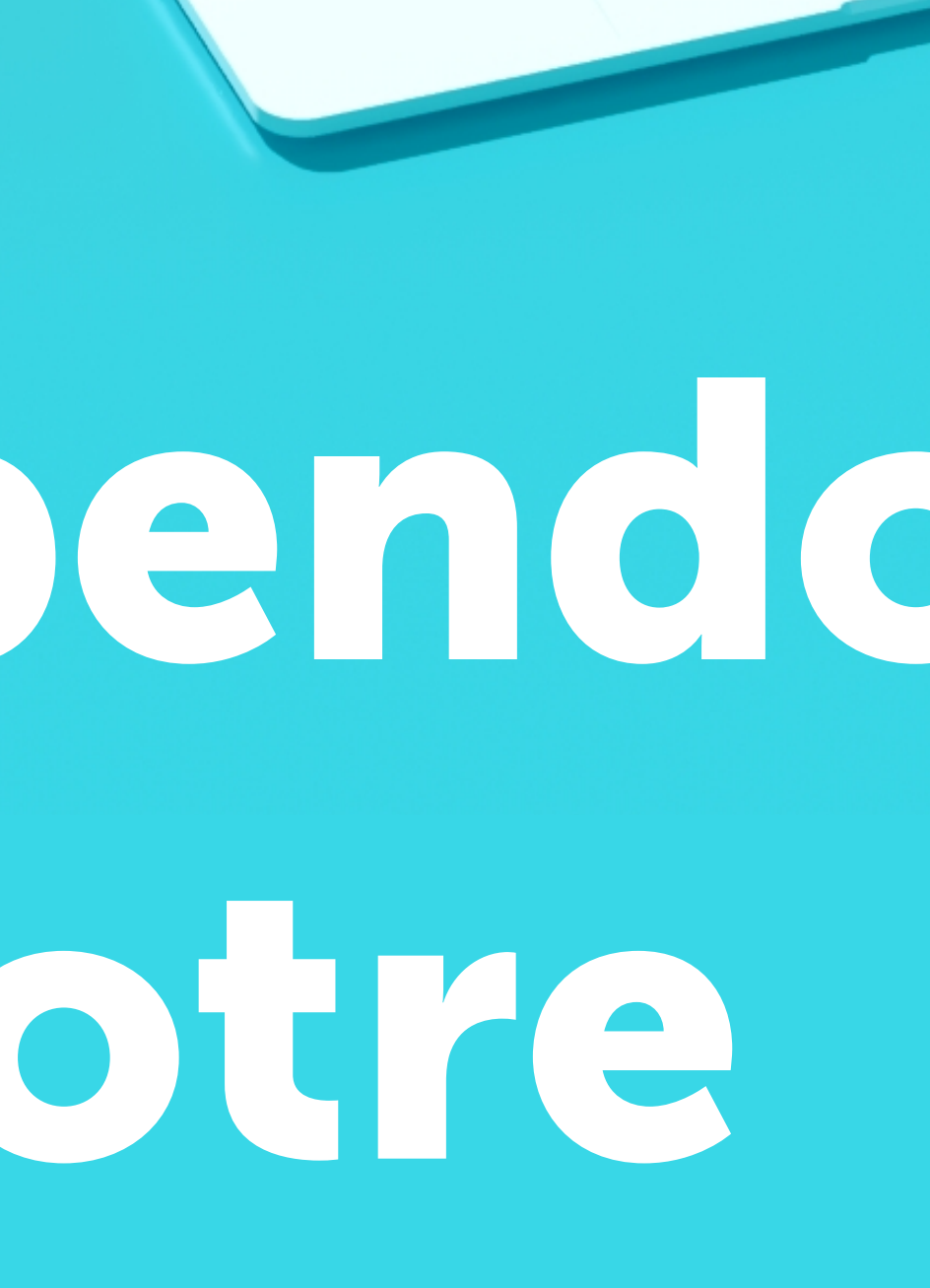

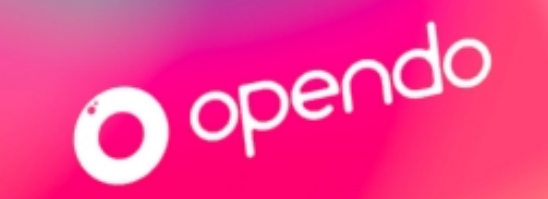

Prérequis pour installer l'app.

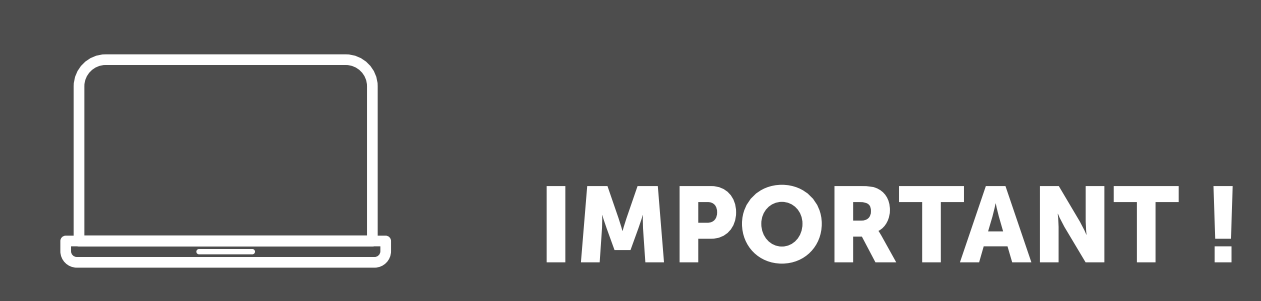

#### Vous devez vous connecter en tant qu'administrateur sur votre poste ; lorsque cela est nécessaire, vous devez faire appel à votre service informatique.

Par ailleurs, nous vous conseillons, le temps de l'installation, de désactiver votre antivirus.

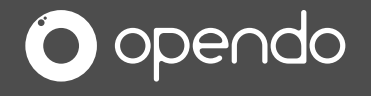

## **Etape 1 : installation**

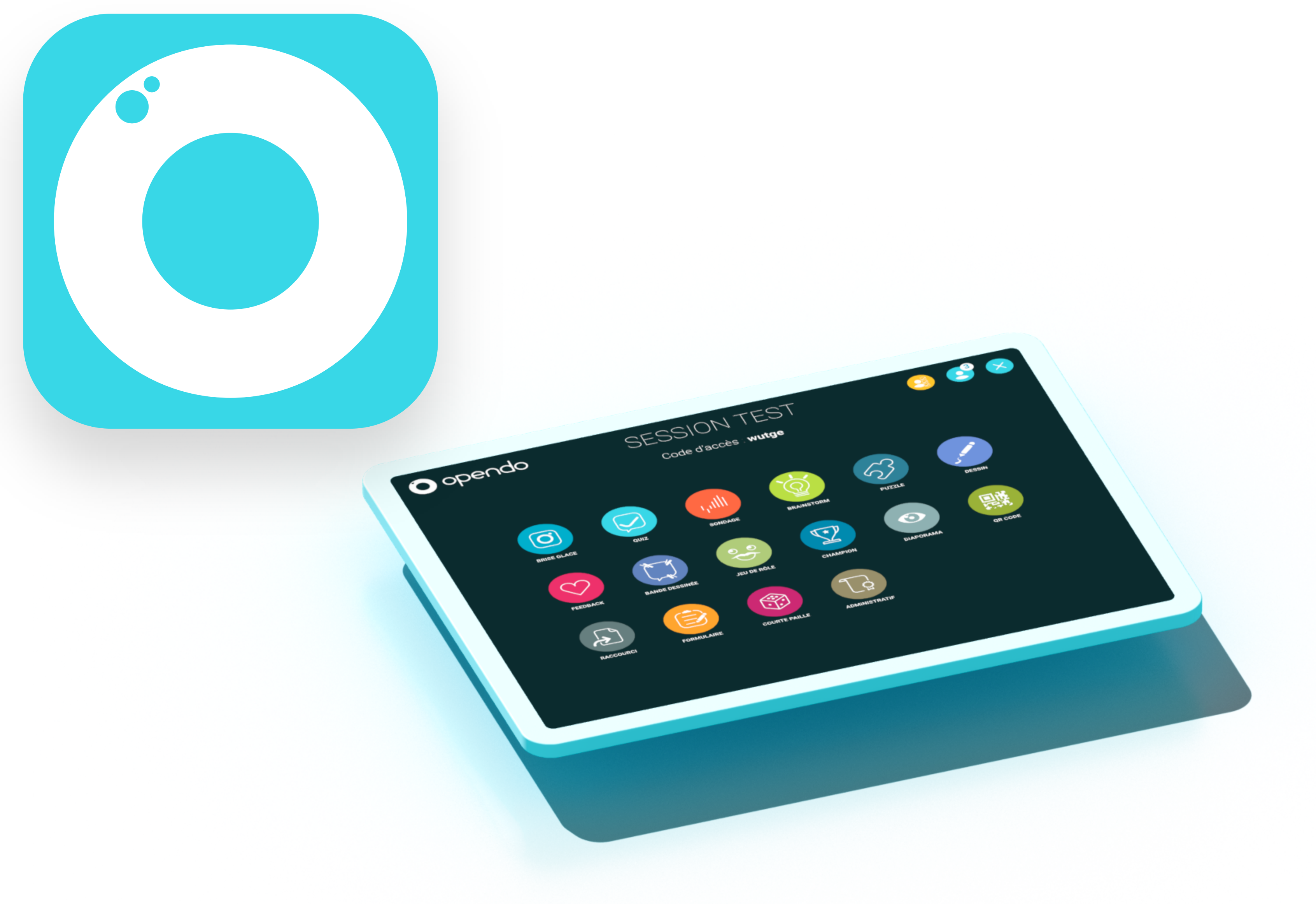

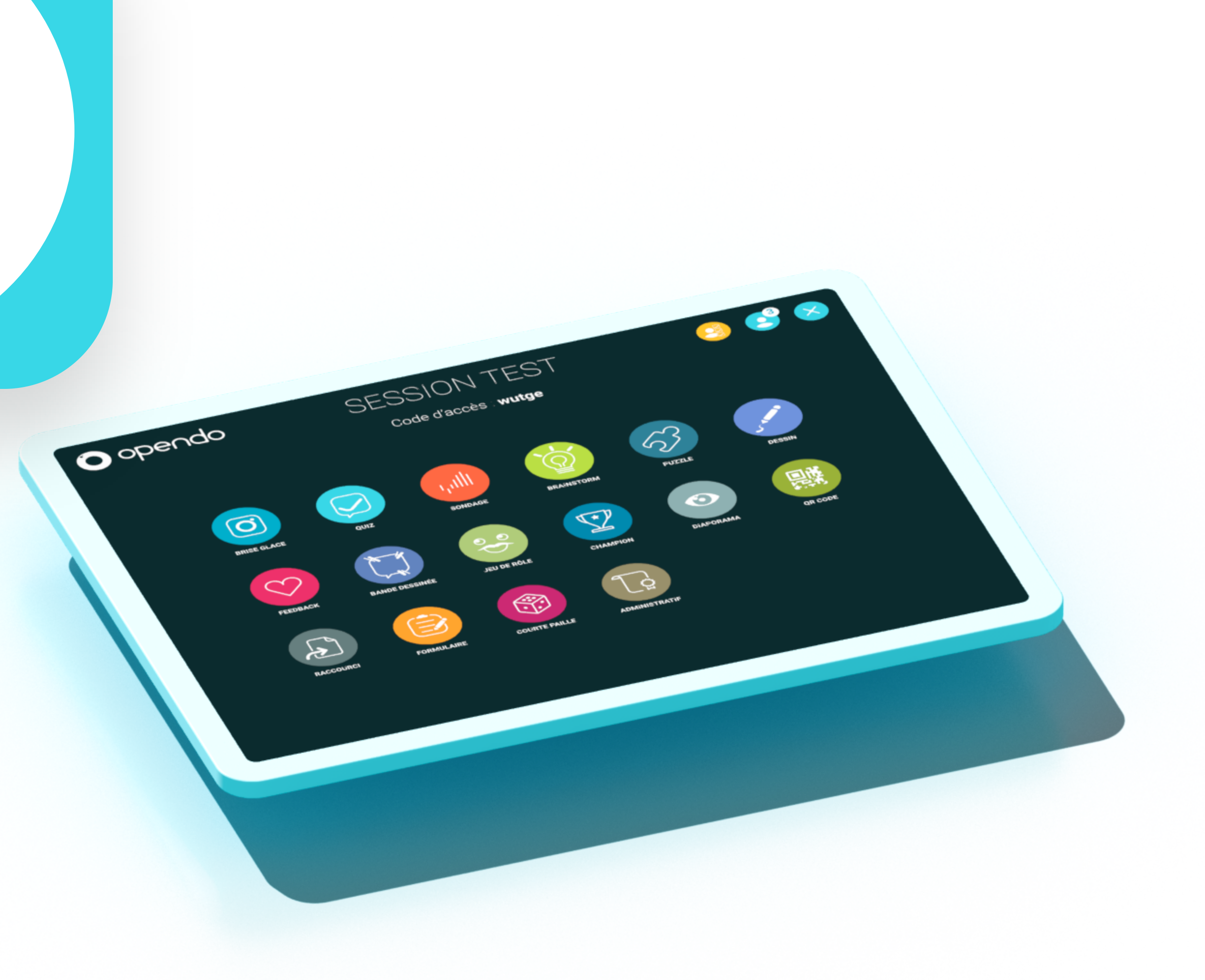

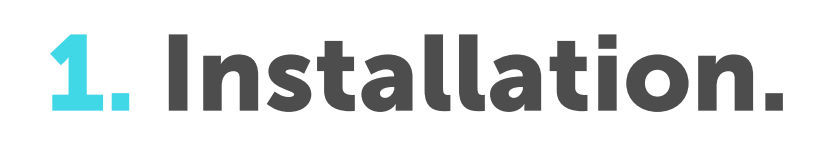

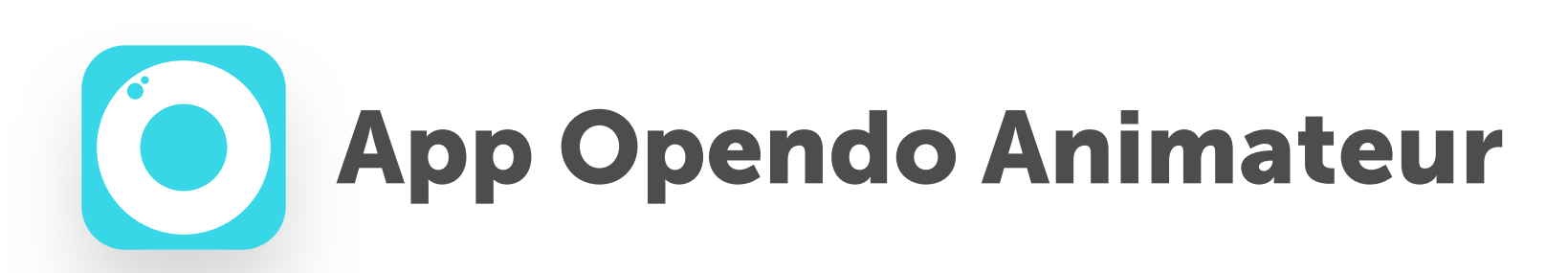

#### Téléchargez et installez l'application Opendo Animateur

#### **bis** <u>https://www.opendo.fr/fr/telechargement/</u>

Note pour les utilisateurs Windows :

- il est préférable de dézipper le dossier qui vient d'être téléchargé puis ensuite de lancer l'installation (programme OpendoAnim.exe)

- au premier lancement de l'application, validez la demande d'autorisation de Windows et autorisez les communications entrantes et sortantes.

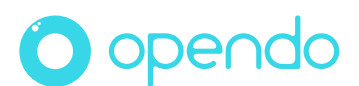

## **Etape 2 : activation**

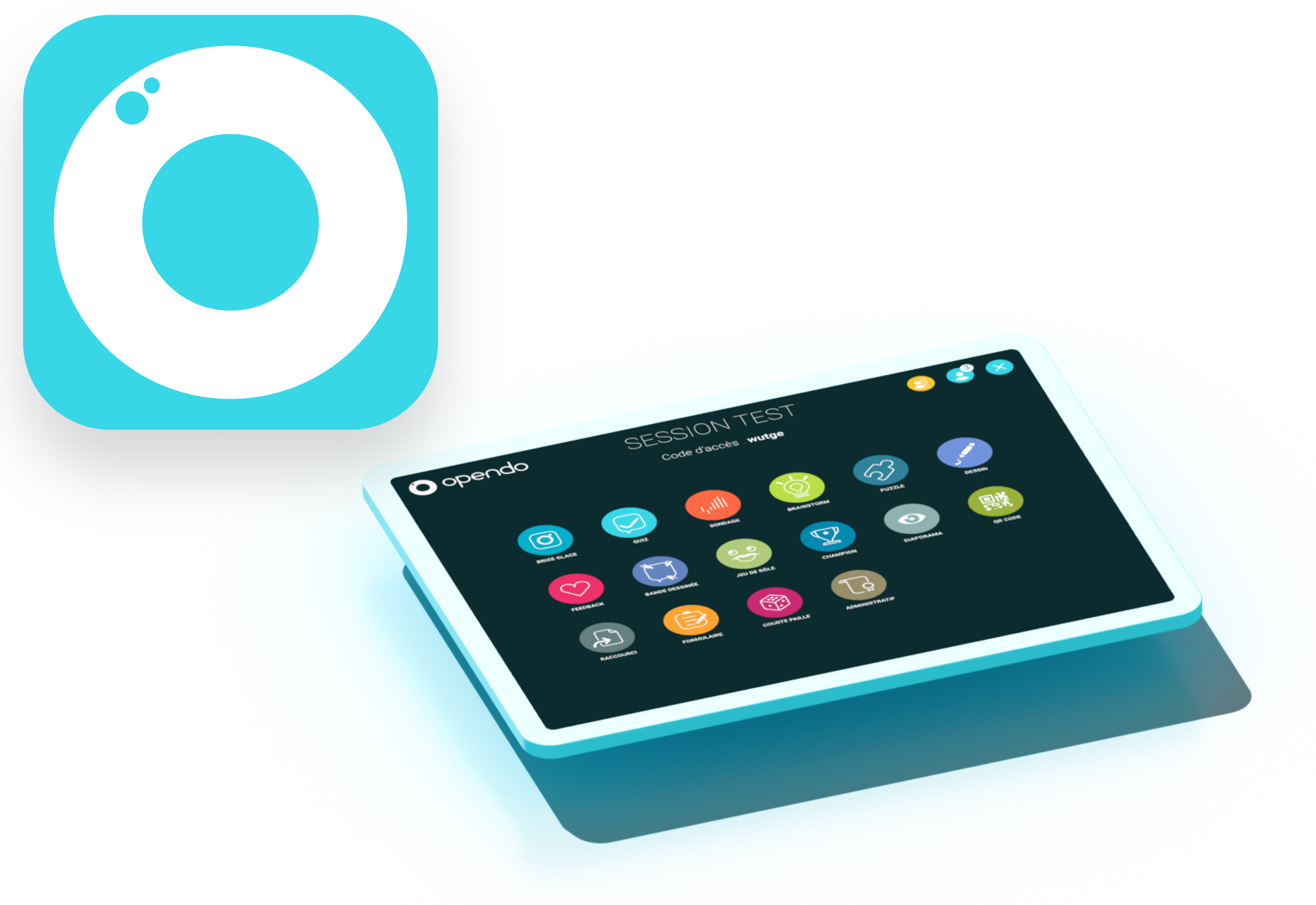

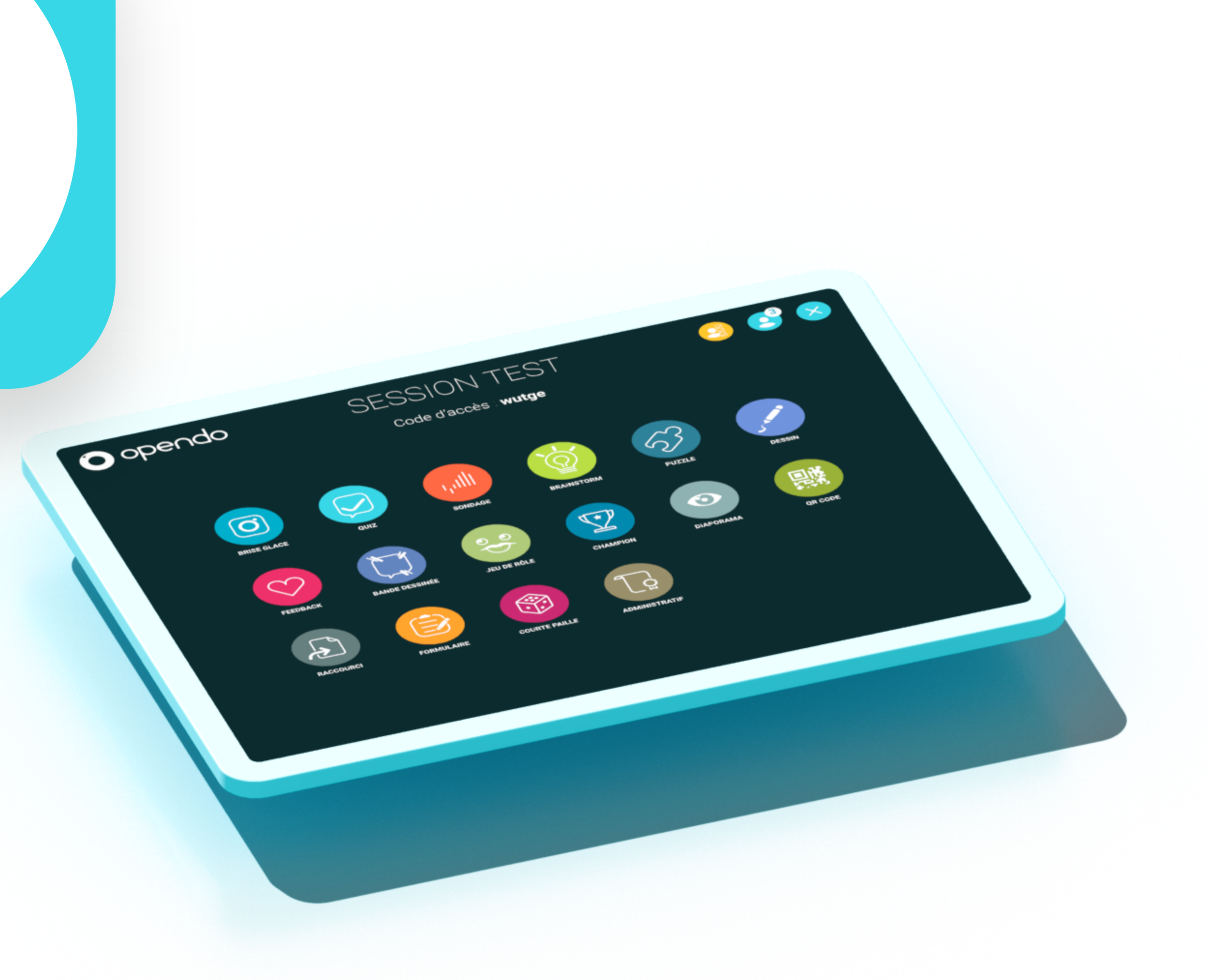

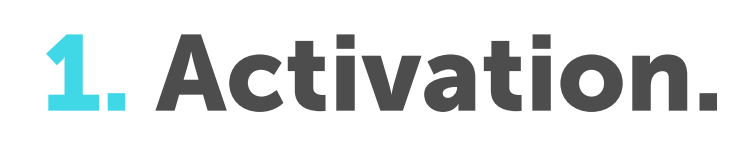

O opendo

#### A la fin de la procédure d'installation, voici l'écran que vous découvrez

#### Vous possédez un abonnement Opendo Animateur

Activer mon abonnement

#### Pas d'abonnement ?

Essayer Opendo

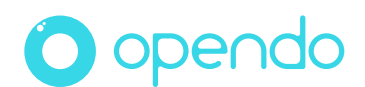

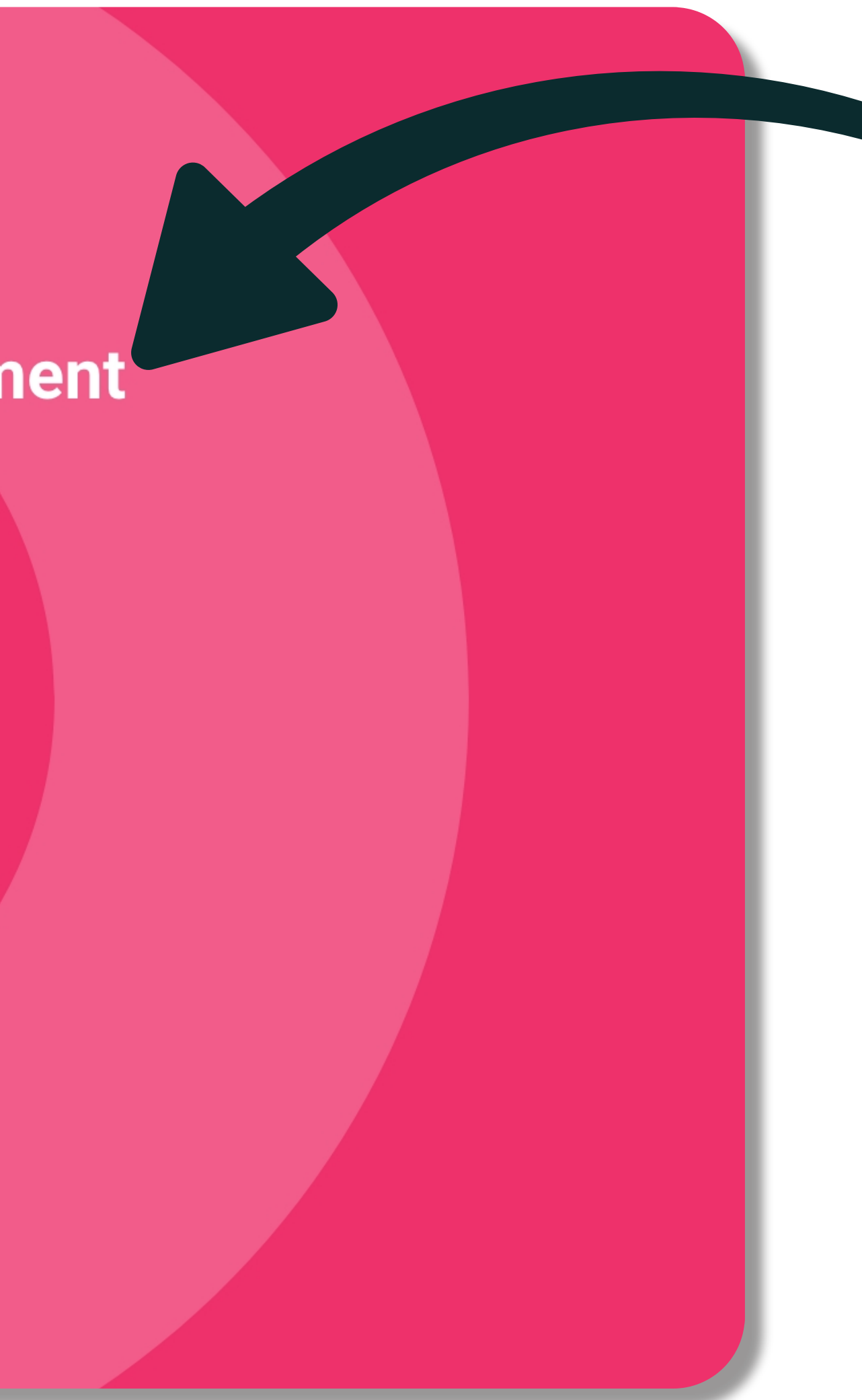

Cliquez sur « Activer votre abonnement »

**1.** Activation.

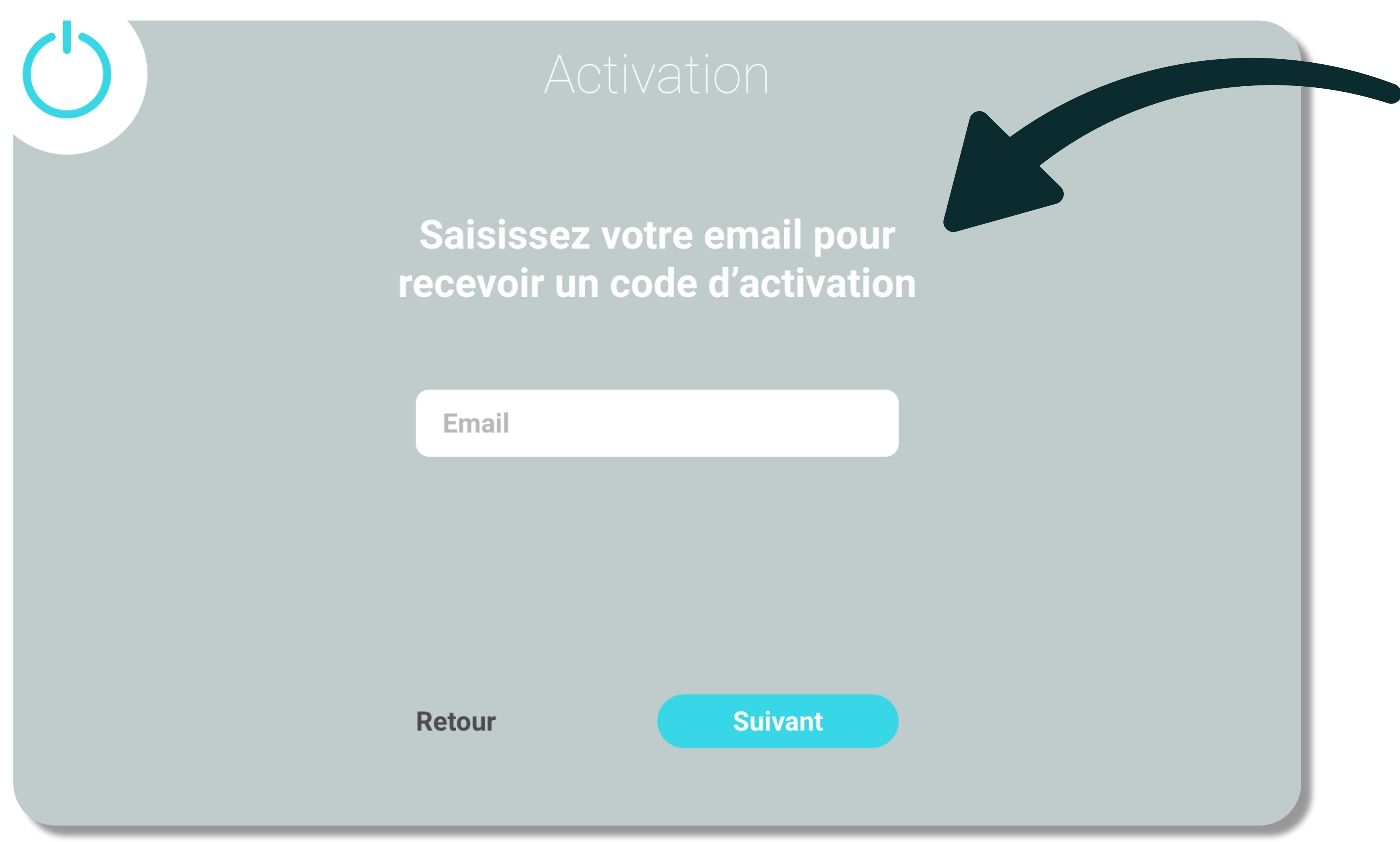

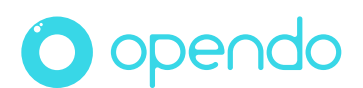

#### Renseignez votre mail pour recevoir un code

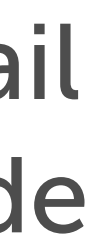

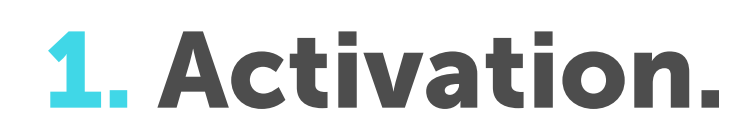

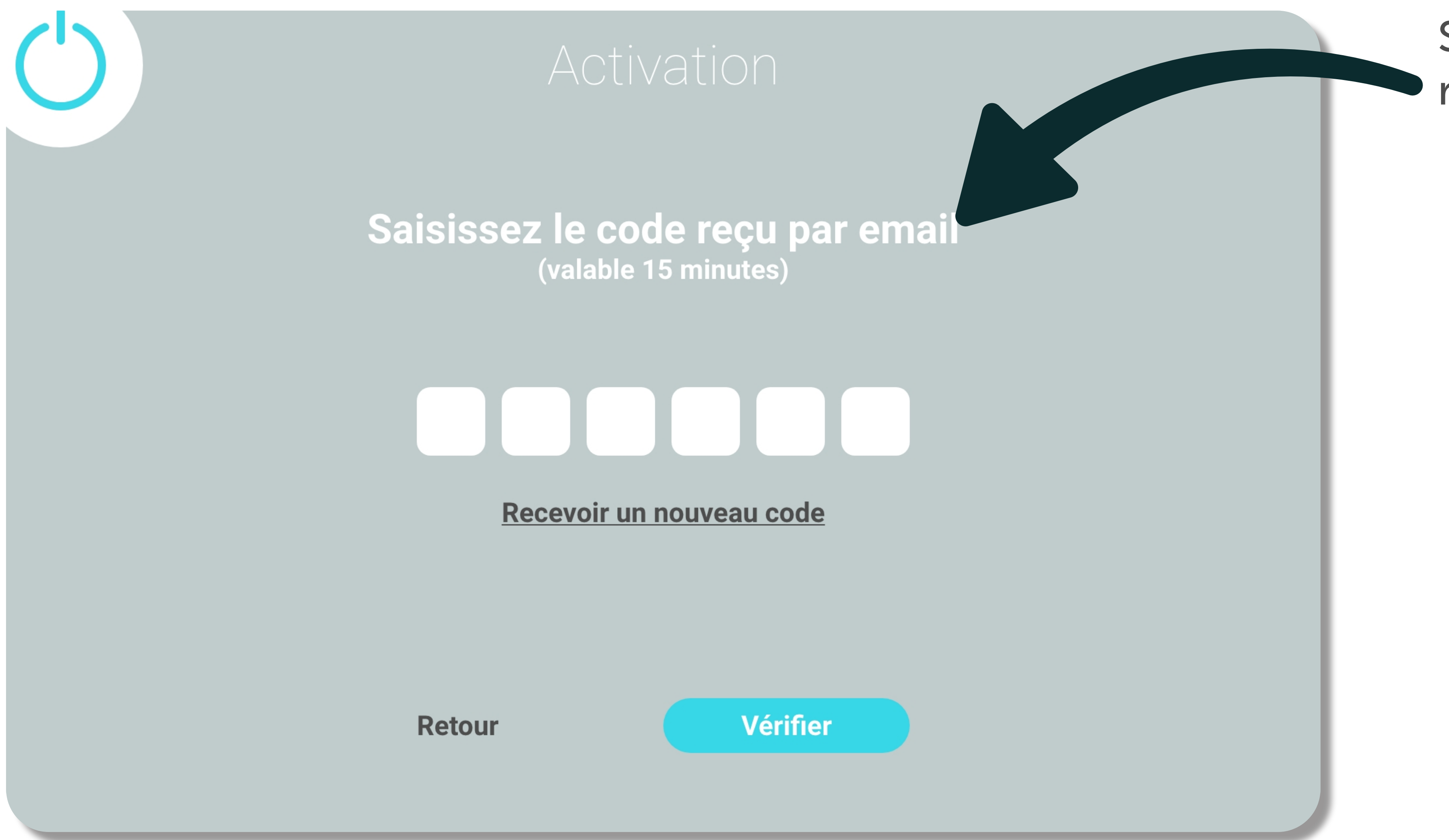

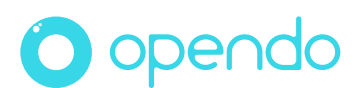

#### Saisissez votre code reçu par mail

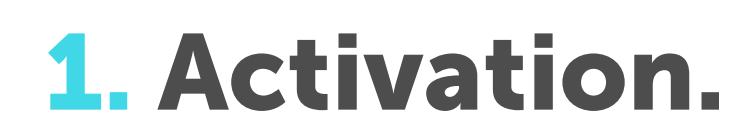

# Activation Votre abonnement a été activé. Bienvenue !

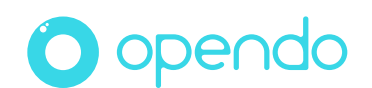

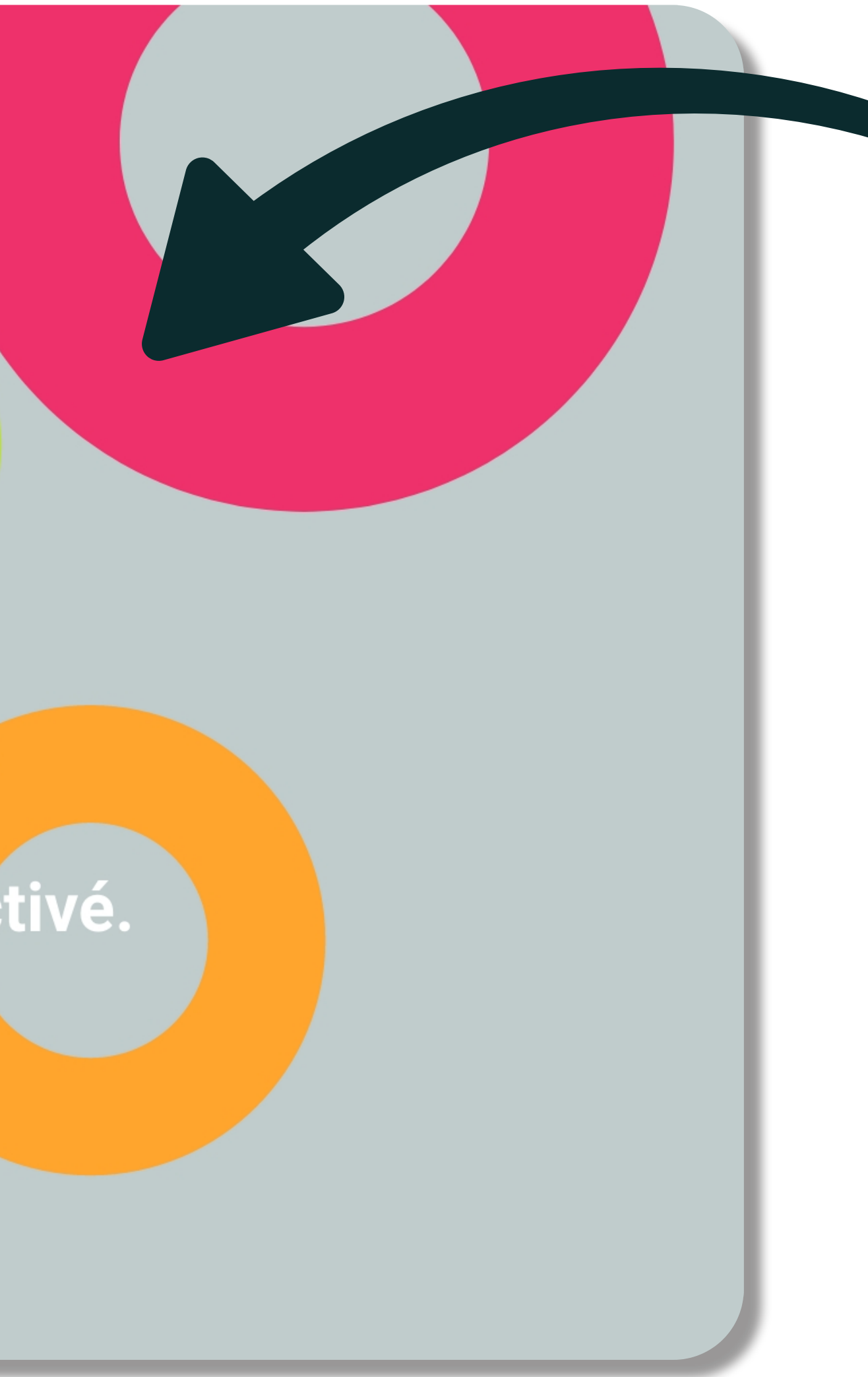

#### Succès : votre app est activée!

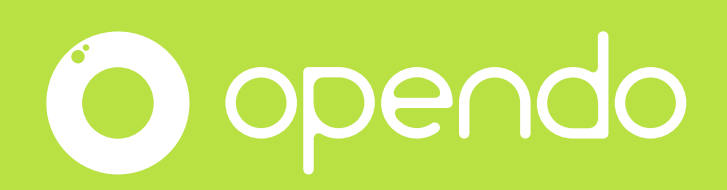

# 

Et si ce n'est pas le cas, appelez-nous pour qu'on vous accompagne. Notre équipe est là pour vous.

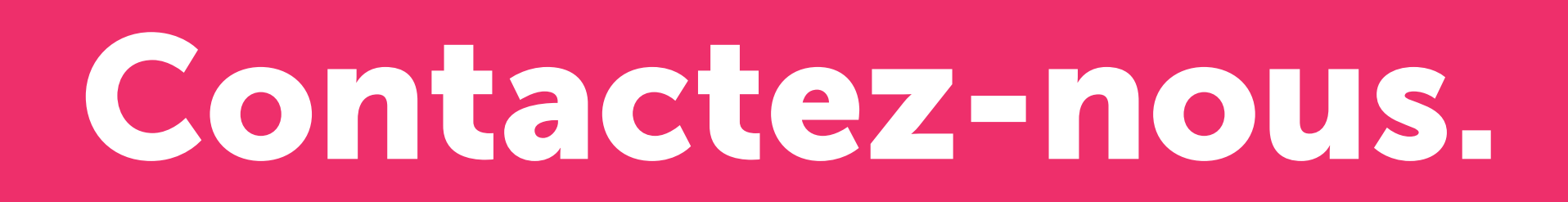

## Un souci ? Un doute ? Un mot doux ? **Besoin d'aide pour préparer une action particulière ?**

#### contact@opendo.fr +33 1 84 80 59 57

213 rue du Faubourg Saint-Martin, 75010 Paris RCS Paris 850 778 96

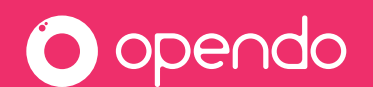

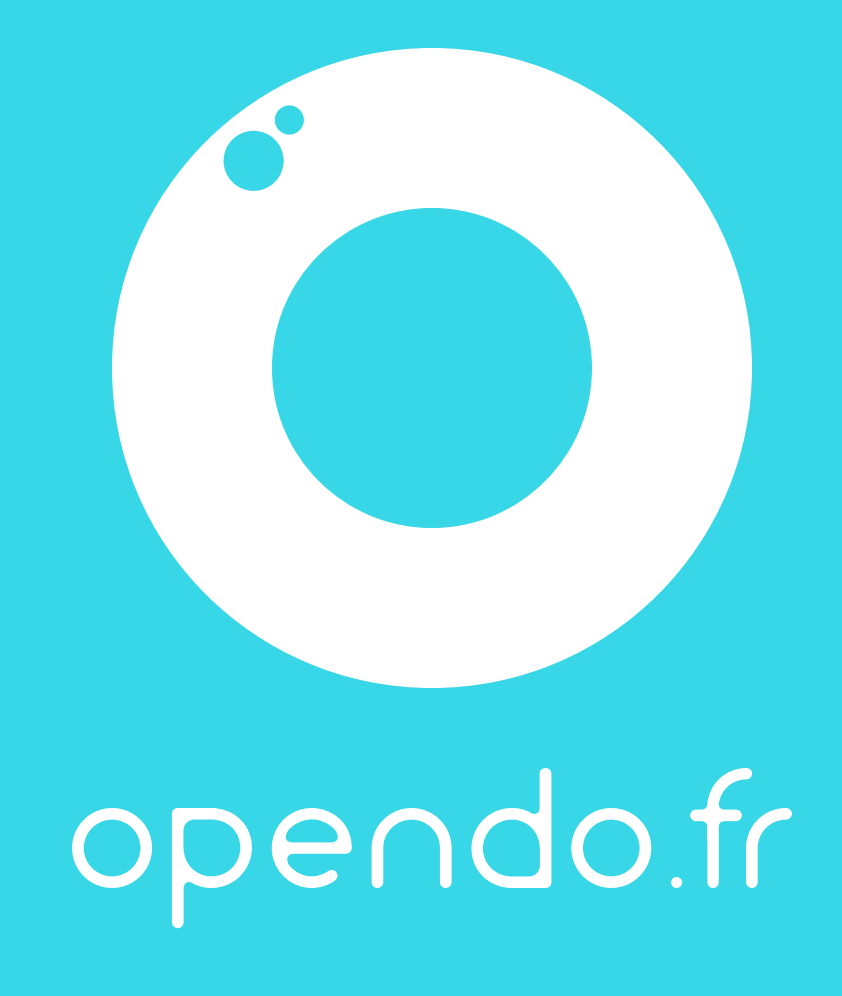